## **FISA DE LUCRU EXCEL**

CLASA a X-a

## Profesor Bejan Daniela Colegiul Național Pedagogic "Ștefan cel Mare" Bacău

- În foaia de calcul VARSTA extrageți din CNP datele corespunzătoare completării domeniului B2:G61 şi aplicați formulele corespunzătoare astfel încât să returnați corespunzător Fată/Băiat, Data naşterii şi Vârsta în domeniul I2:K61.
- 2. În foaia de calcul NUME PRENUME, aplicați funcția corespunzătoare astfel încât să returneze Nume Inițială Prenume în domeniul D2:D17. (1p)
- 3. În foaia de calcul UNU introduceţi în domeniul B1:B5 formule corespunzătoare astfel încât să obţineţi triunghiul din imaginea de mai jos. În celula H2 există simbolul ①, iar acesta va fi repetat de 2\*n-1 ori, ştiind că n este preluat în mod corespunzător, pe rând din domeniul A1:A5 (3p)

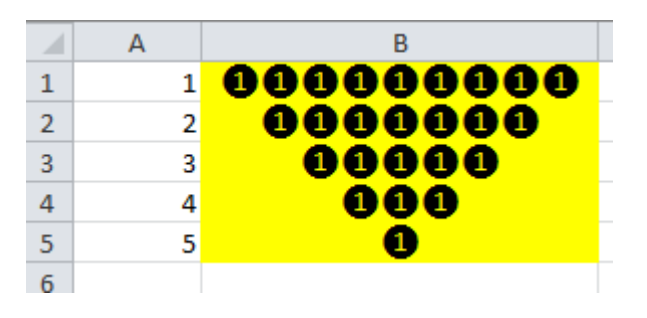

4. În foaia de calcul CULOARE creați macrocomanda "Albastru" care va aplica culoare de fundal și linii de grilă conform modelului din imagine. Asociați macrocomada unui buton de acțiune cu numele "Format"

| Format |    | - | (2p) |   |   |   |   |   |
|--------|----|---|------|---|---|---|---|---|
|        |    | А | В    | С | D | E | F |   |
|        | 1  |   |      |   |   |   |   | Γ |
|        | 2  |   |      |   |   |   |   |   |
|        | 3  |   |      |   |   |   |   |   |
|        | 4  |   |      |   |   |   |   |   |
|        | 5  |   |      |   |   |   |   |   |
|        | 6  |   |      |   |   |   |   |   |
|        | 7  |   |      |   |   |   |   |   |
|        | 8  |   |      |   |   |   |   |   |
|        | 9  |   |      |   |   |   |   |   |
|        | 10 |   |      |   |   |   |   |   |
|        | 11 |   |      |   |   |   |   |   |
|        | 12 |   |      |   |   |   |   |   |
|        |    |   |      |   |   |   |   |   |